# **Tutorial da Área do Paciente**

Se você realizou pelo menos um exame em nossa clínica, poderá criar uma conta conosco para acesso seguro e conveniente aos laudos e imagens de exames realizados desde 2020.

Temos muito cuidado no tratamento de seus dados pessoais, em conformidade com a Lei Geral de Proteção de Dados. Para maiores detalhes, consulte o Aviso de Privacidade em nosso site.

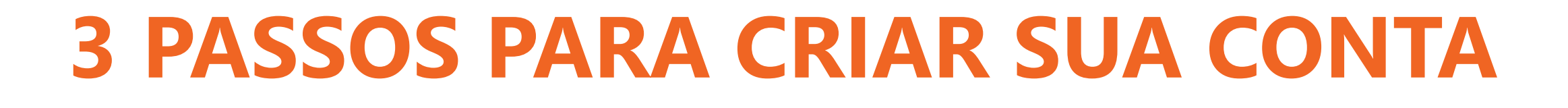

Acesse o site luciloavila.com.br

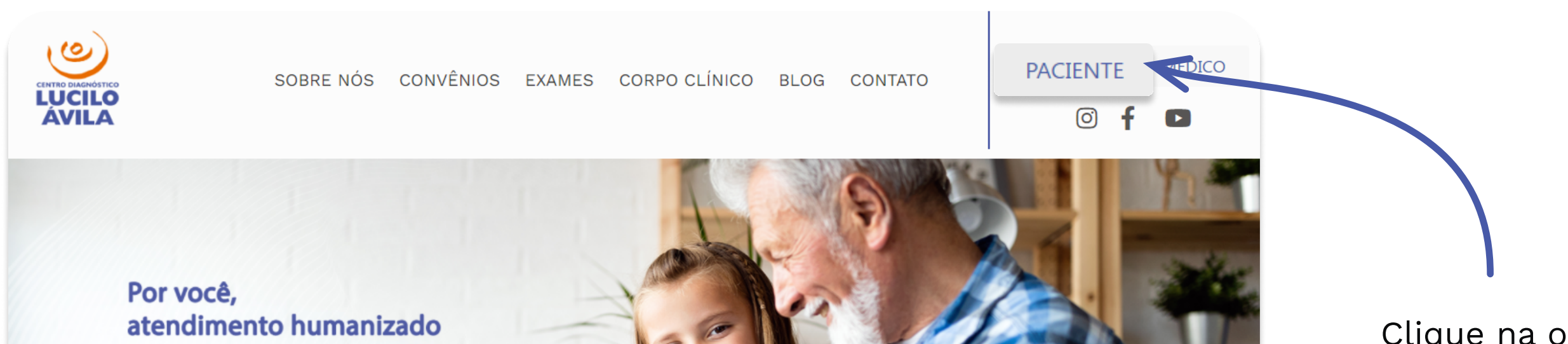

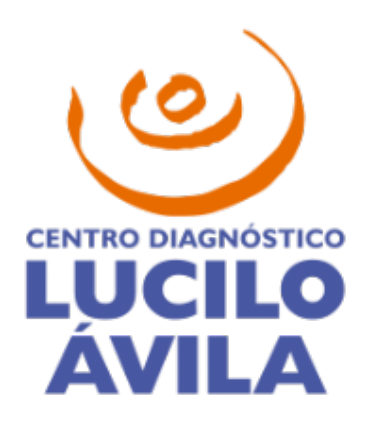

Clique na opção Paciente

e segurança diagnóstica.

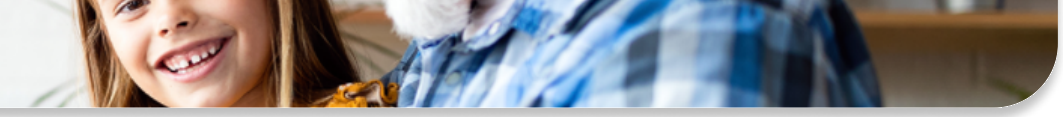

no canto superior direito.

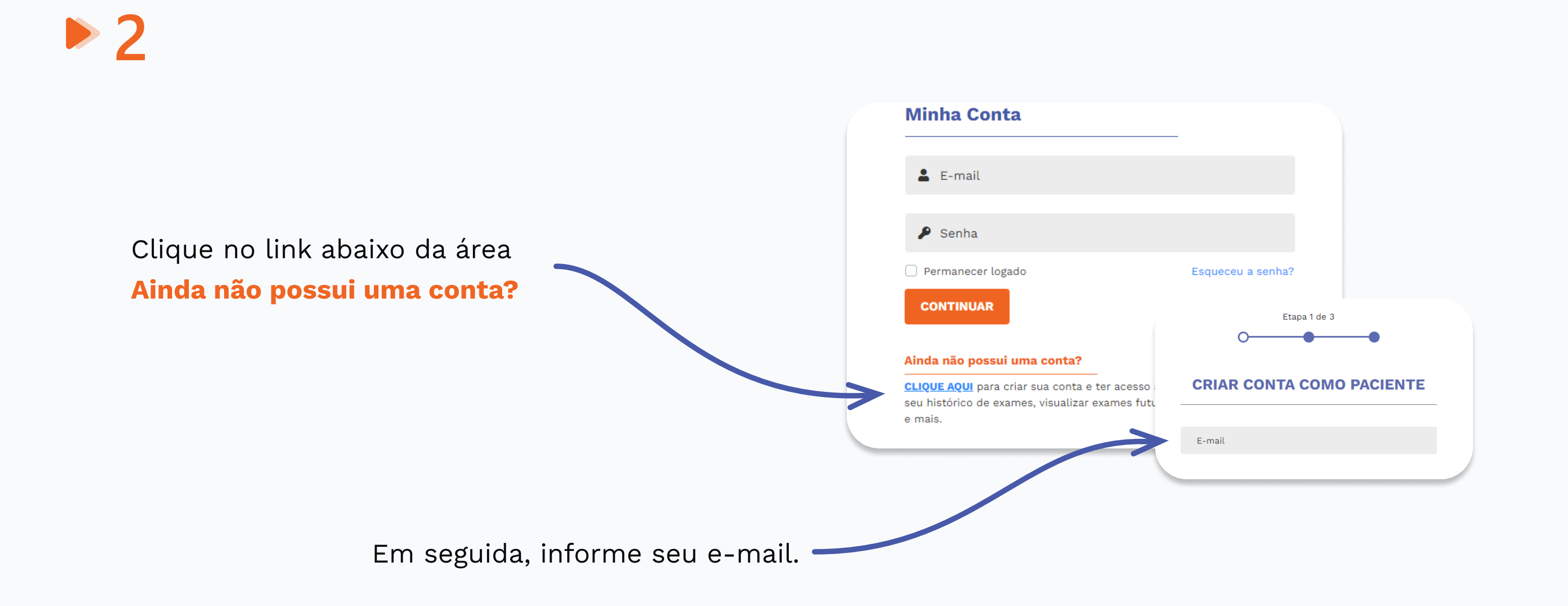

Se você já tiver uma conta de médico conosco, informe sua senha e siga para o passo 3. A

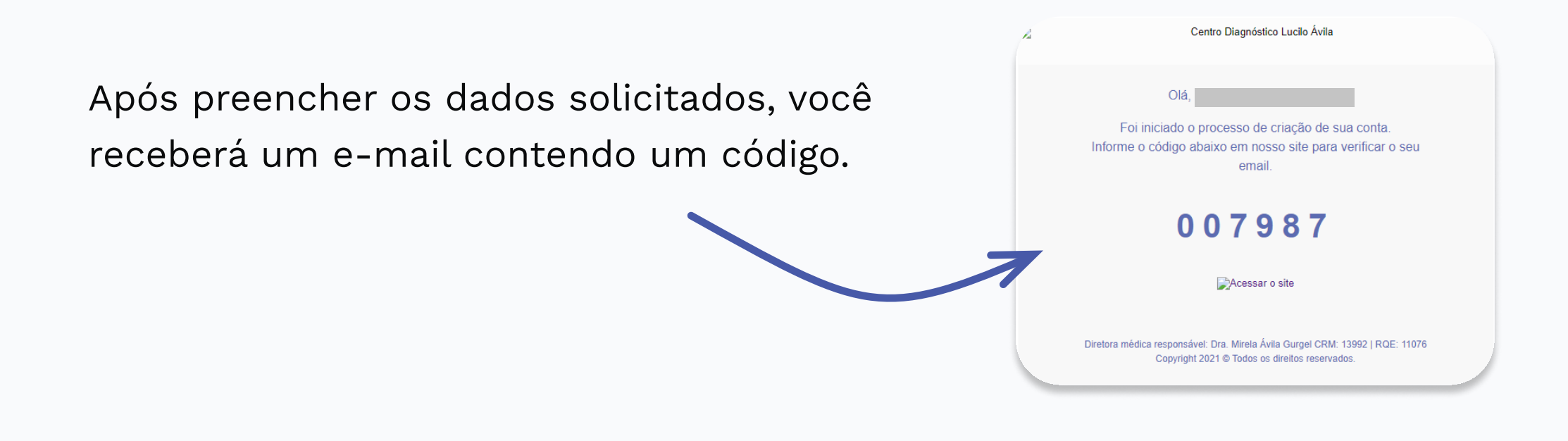

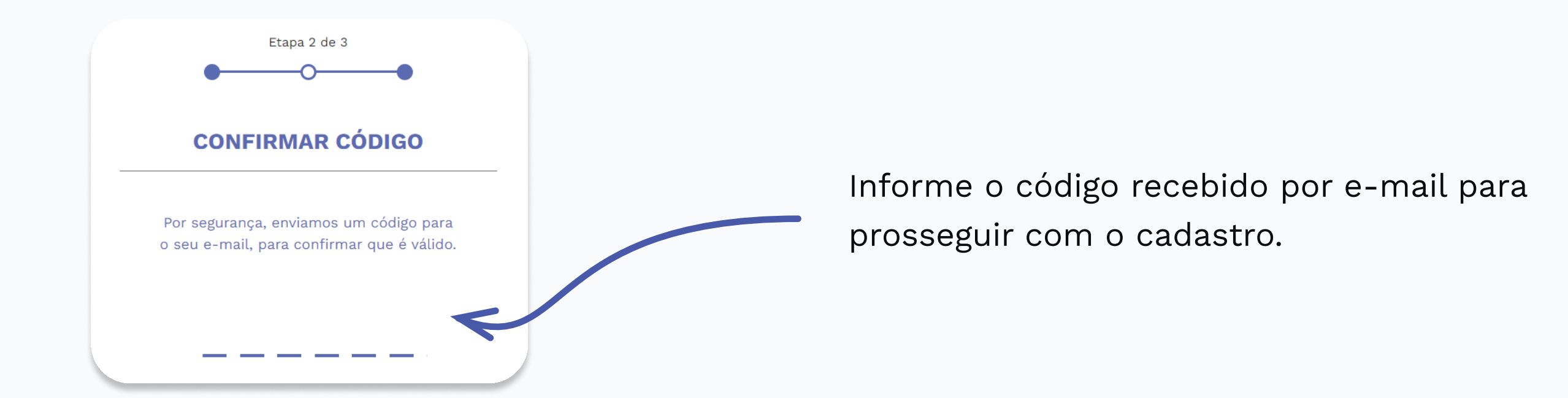

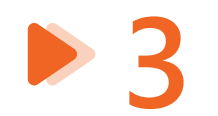

Se as informações estiverem idênticas aos nossos registros, sua conta será ativada imediatamente.

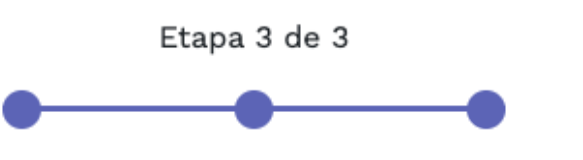

**QUASE LÁ!** 

Se algum dado estiver diferente em nossos registros, nossa equipe irá finalizar a criação de sua conta em até 48 horas. Entraremos em contato com você somente se necessário.

Em até 48h úteis você receberá um email com a liberação do acesso à sua conta.

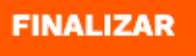

CODED WITH PURPOSE UNA

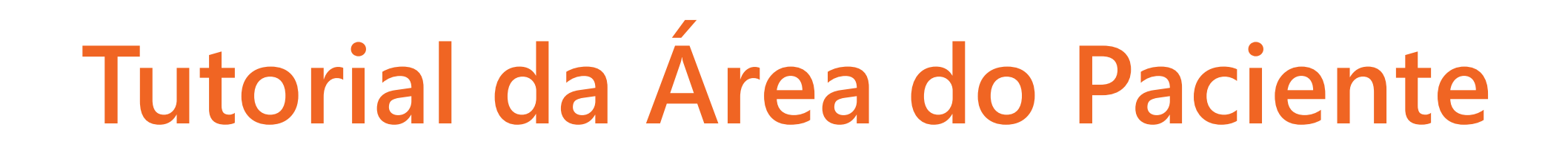

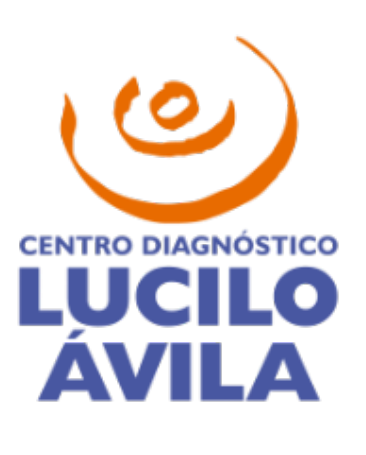

## VISUALIZAR EXAMES E AGENDAMENTOS

Você poderá consultar seus exames realizados desde 2020, visualizar agendamentos, preparos e questionários.

Ao acessar sua conta pela primeira vez, será exibida a mensagem a seguir.

Esta mensagem informa que seus exames já estão sendo compartilhados por padrão com o médico que fez a solicitação.

Caso prefira, você poderá remover este acesso ou conceder acesso a outros médicos. Consulte a seção **Compartilhamento de exames** a seguir para maiores detalhes.

Caso não queira ver esta mensagem novamente, selecione a opção **Não mostrar novamente** e clique no botão **Voltar**.

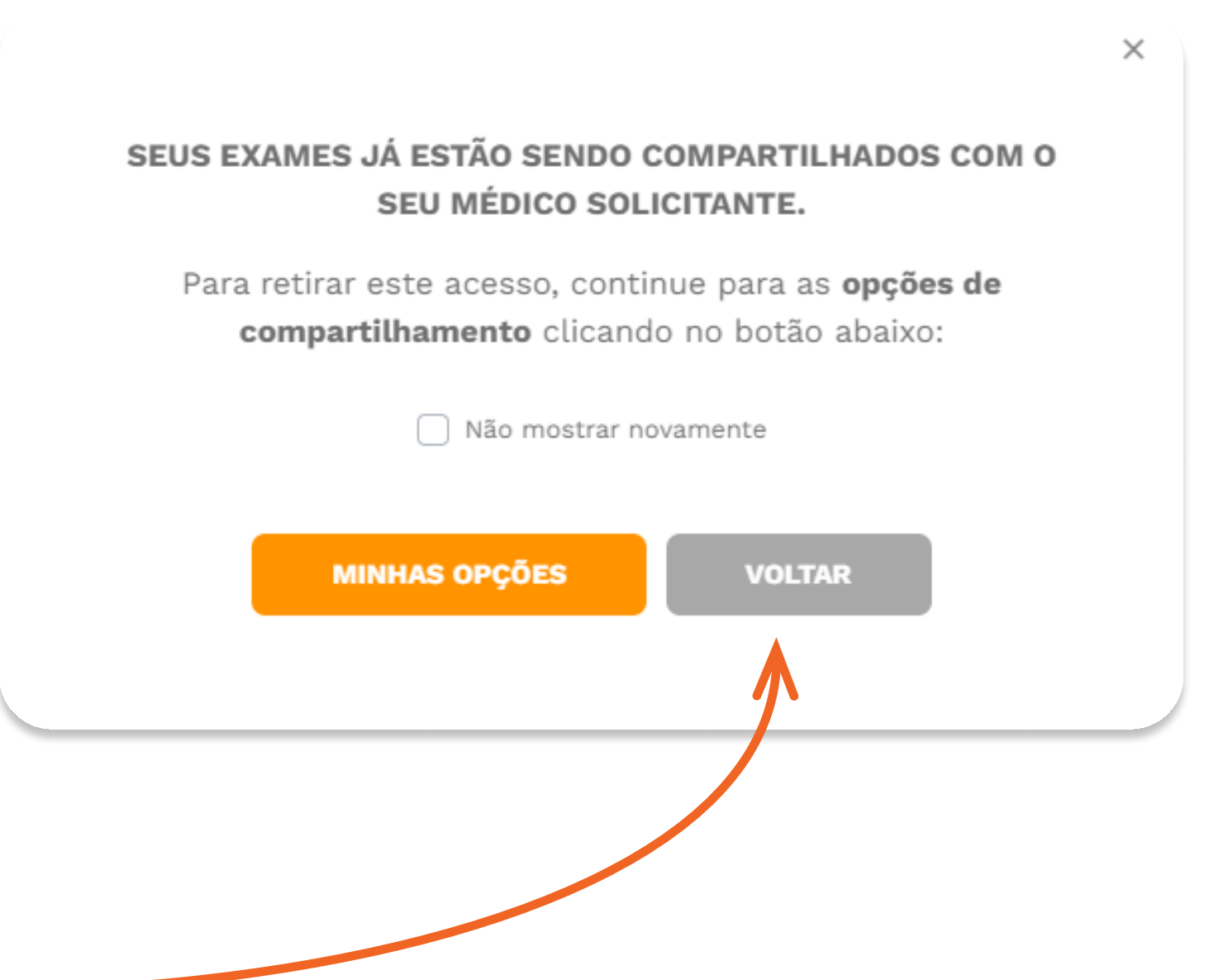

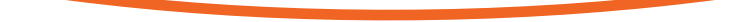

## Visualizar exames realizados

Na aba EXAMES REALIZADOS, você poderá exibir os resultados por meio dos respectivos botões Laudo e Imagens.

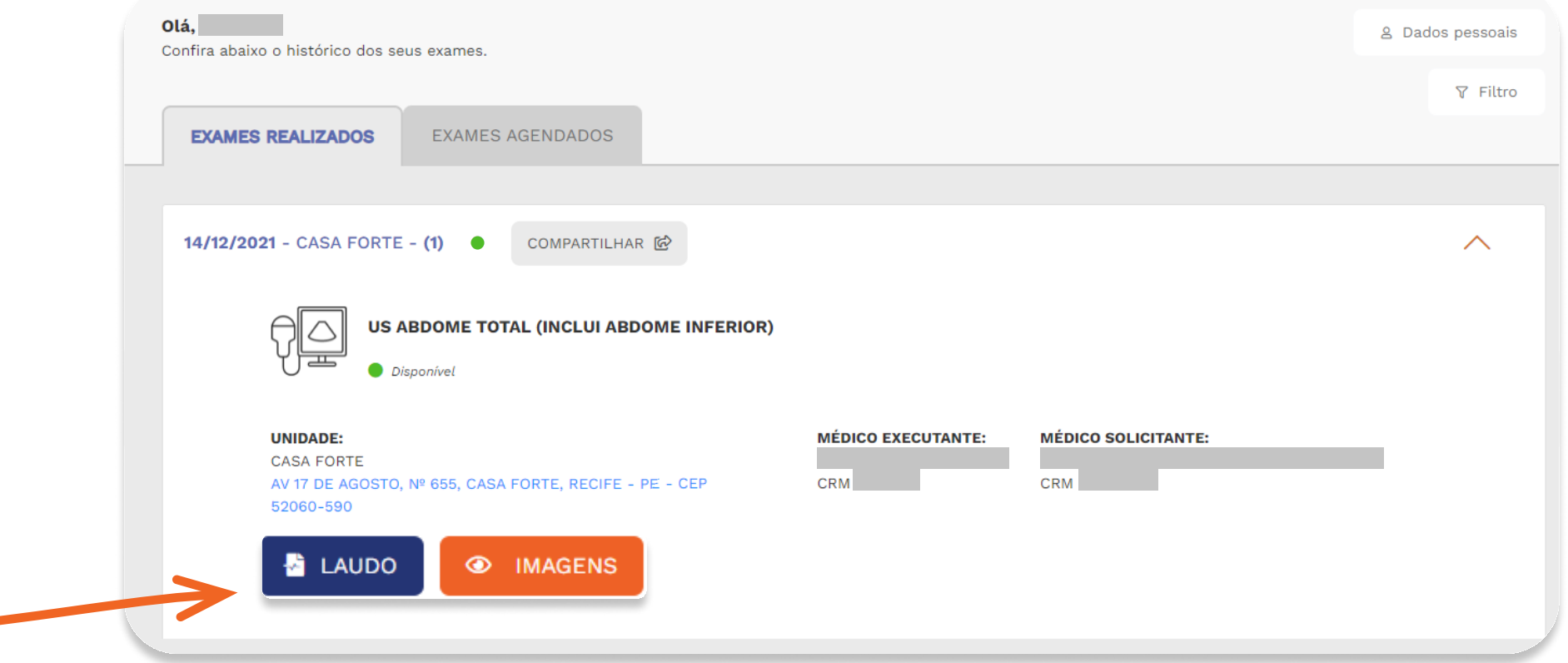

## Visualizar agendamentos

Na aba EXAMES AGENDADOS, serão exibidos todos

os exames que você agendou e ainda não realizou.

Responda com antecedência o **questionário** online para que seja enviado o preparo do seu exame.

Seu preparo será personalizado de acordo com suas informações de saúde, e estará disponível para seu acesso no site após o preenchimento do questionário. É essencial responder todas as questões para evitar riscos à sua saúde na realização do exame.

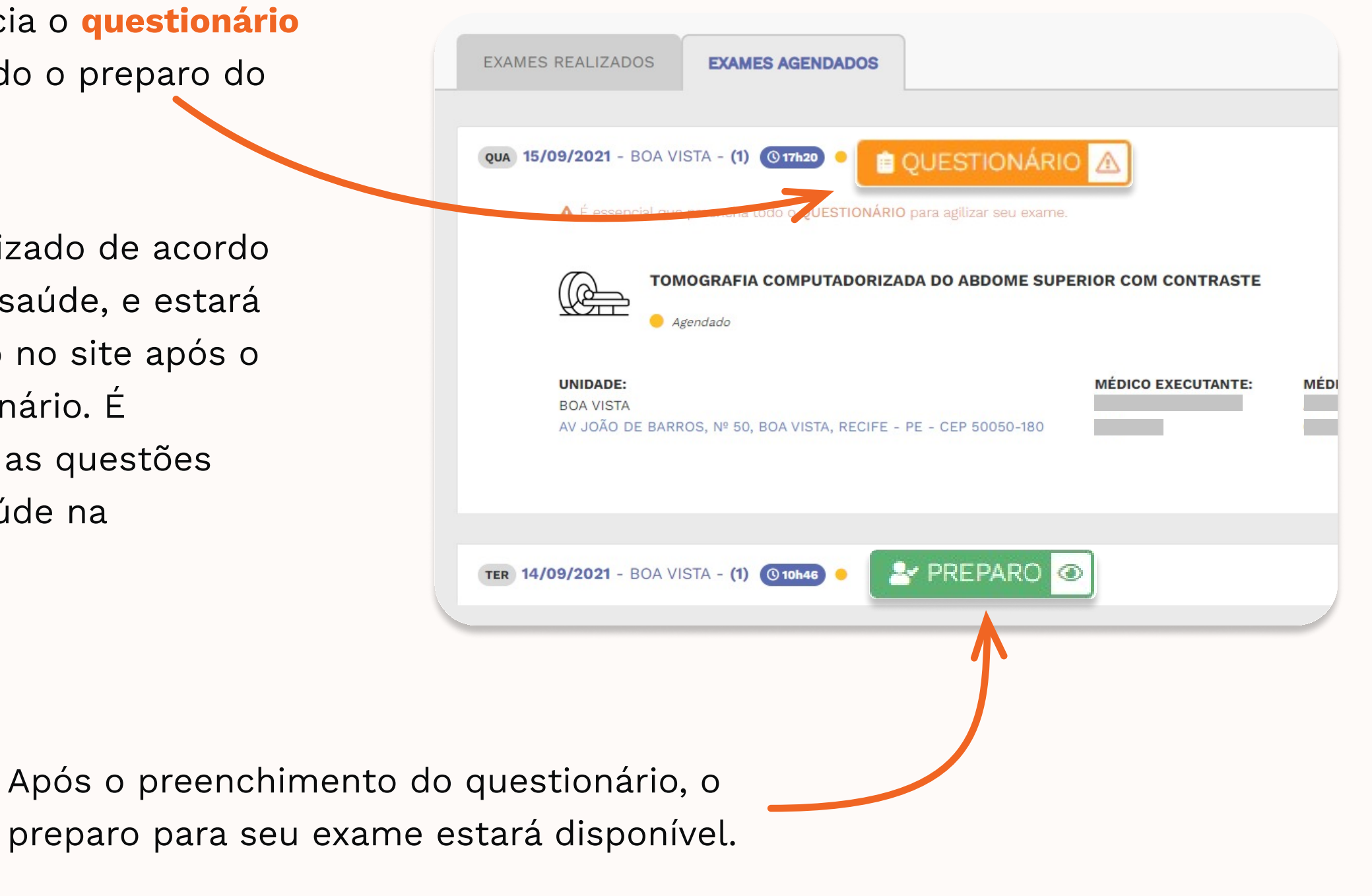

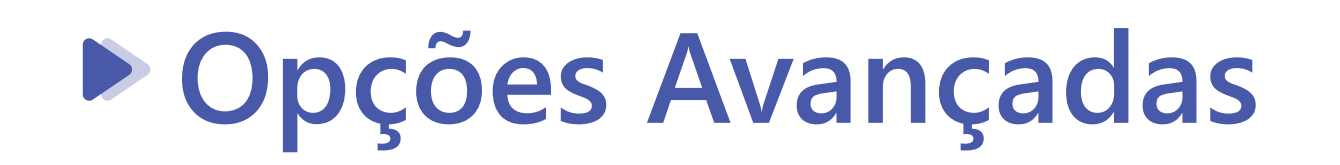

Na página de exames, você também poderá filtrar a sua

pesquisa para encontrar o que precisa de forma mais ágil.

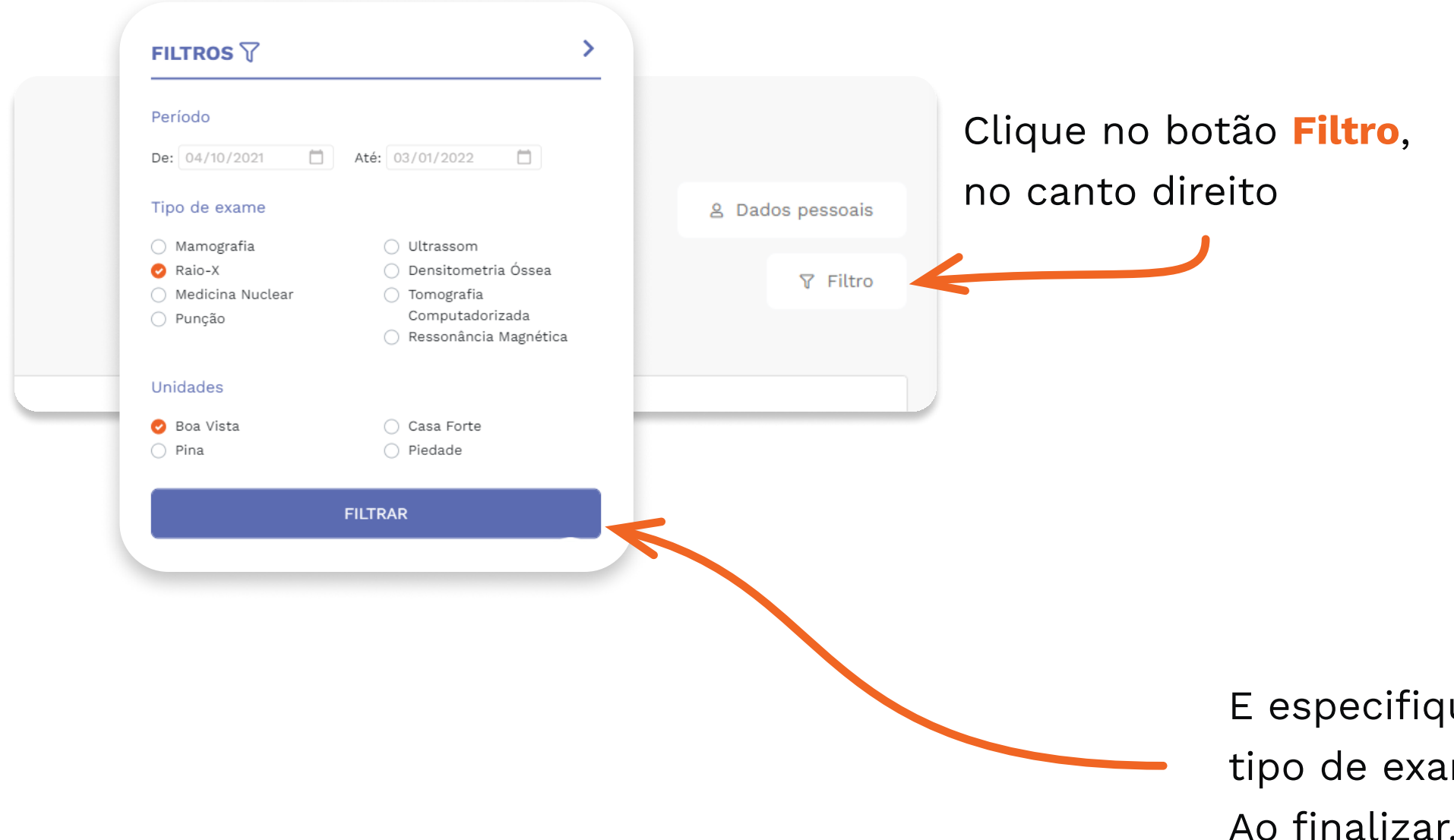

E especifique sua busca por data, tipo de exame e/ou unidade. Ao finalizar, clique em **Filtrar.** 

CODED WITH PURPOSE

# Tutorial da Área do Paciente

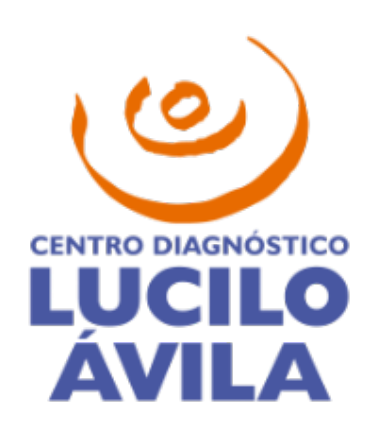

## **COMPARTILHAMENTO DE EXAMES**

Concedemos a você o controle de quem terá acesso a suas informações de saúde.

## Compartilhar exames de uma data

| Olá,                                                                                         |                    |                     | 음 Dados pessoais |                                                                     |
|----------------------------------------------------------------------------------------------|--------------------|---------------------|------------------|---------------------------------------------------------------------|
|                                                                                              |                    |                     | ₽ Filtro         |                                                                     |
| EXAMES REALIZADOS EXAMES AGENDADOS                                                           |                    |                     |                  |                                                                     |
| 14/12/2021 - CASA FORTE - (1) • COMPARTILHAR 🔂                                               | ~                  |                     | ^                |                                                                     |
| US ABDOME TOTAL (INCLUI ABDOME INFERIOR)  Disponível                                         |                    |                     |                  |                                                                     |
| UNIDADE:<br>CASA FORTE<br>AV 17 DE AGOSTO, № 655, CASA FORTE, RECIFE - PE - CEP<br>52060-590 | MÉDICO EXECUTANTE: | MÉDICO SOLICITANTE: | - 1              |                                                                     |
| LAUDO IMAGENS                                                                                |                    |                     |                  | Clique na opção <b>Compartilhar</b><br>definir como os exames desta |

Há duas formas de compartilhar seus exames: através de um link ou selecionando médicos específicos.

#### Quem pode ter acesso aos meus exames do dia 14/12/2021?

Você poderá compartilhar seus exames de duas formas: por meio de um link ou selecionando médicos específicos.

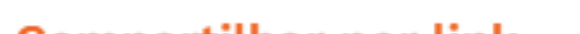

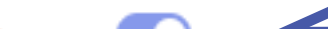

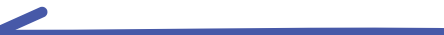

×

podem ser compartilhados.

para

data

| Compartilha                        | r por link 💽 🧲                                                  |                         |  |
|------------------------------------|-----------------------------------------------------------------|-------------------------|--|
| Utilize o link ab<br>com quem dese | aixo para compartilhar seus exame<br>jar. Basta copiar e colar. | s realizados nesta data |  |
| https://luciloa                    | vila.com.br/area-de-exames/?codi                                | go=1867379911&chave=    |  |
|                                    | 9                                                               | COPIAR LINK 🔗           |  |
|                                    |                                                                 |                         |  |
|                                    |                                                                 |                         |  |

O compartilhamento por **link** permite que qualquer pessoa acesse os exames através de um link. Basta copiar o link e enviar para quem preferir. Esta forma de compartilhamento pode ser ativada ou desativada para os exames deste dia conforme sua preferência.

Outra opção é compartilhar diretamente com **médicos** cadastrados em nosso sistema.

Na barra de pesquisa, digite o nome do médico que deseja conceder o acesso. Selecione o médico para acrescentar à lista.

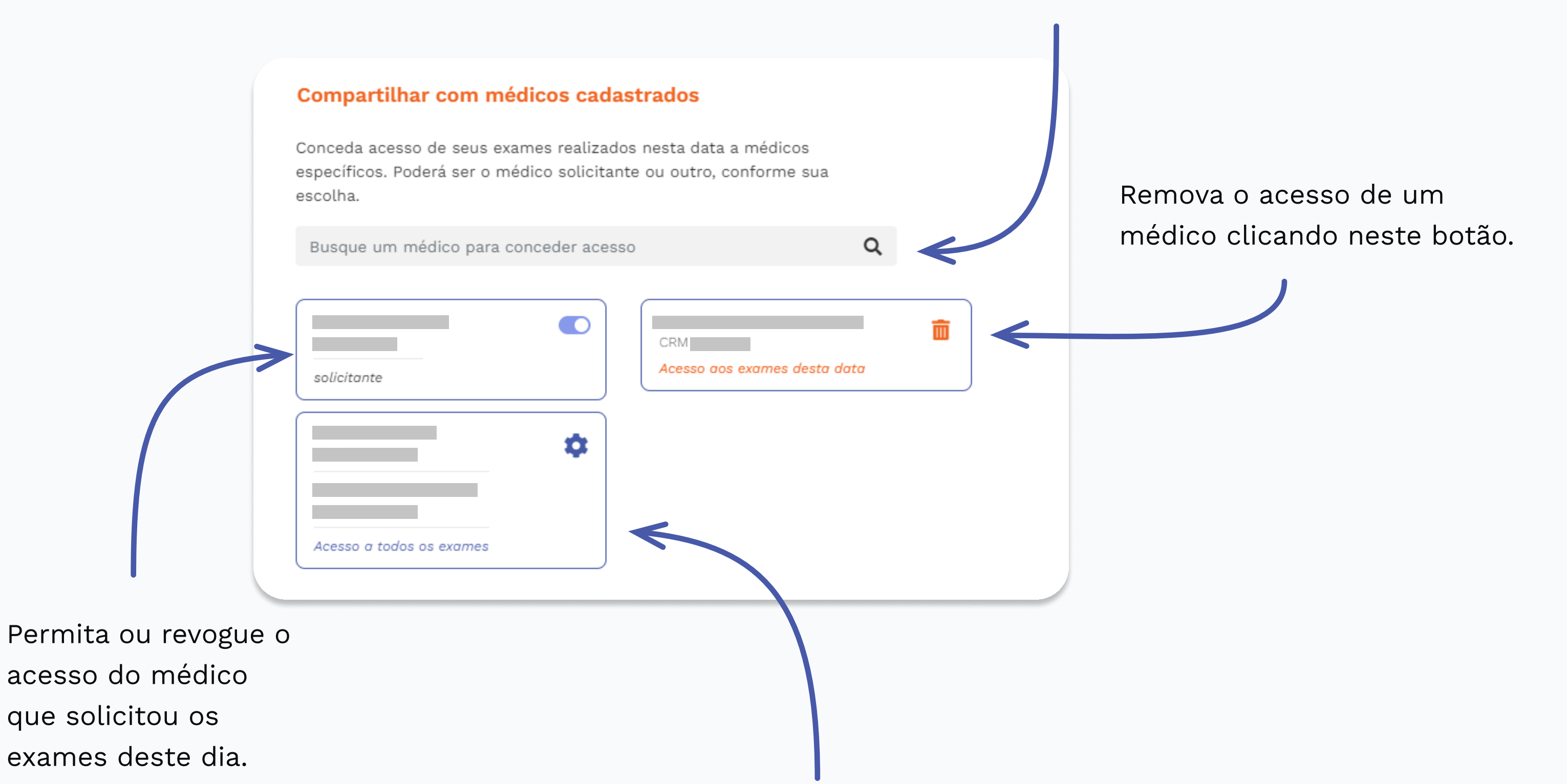

Acesse as opções gerais de compartilhamento (detalhado a seguir).

## Compartilhar todos os exames

As opções gerais de **compartilhamento** podem ser acessadas por meio do menu no canto superior direito.

| CENTRO DIAGENÓSTICO<br>LUCILO<br>ÁVILA           | SOBRE NÓS CONVÊNIOS EXAMES CORPO CLÍNICO BLOG CONTATO | <ul> <li>Olá,</li> <li>Acessar exames &gt;</li> <li>Dados pessoais \$</li> </ul> |
|--------------------------------------------------|-------------------------------------------------------|----------------------------------------------------------------------------------|
| <b>Olá,</b><br>Confira abaixo o histórico dos se | eus exames.                                           | Compartilhamento 。<br>Sair ひ                                                     |
| EXAMES REALIZADOS                                | EXAMES AGENDADOS                                      |                                                                                  |
| 12/01/2022 - CASA FORTE                          |                                                       |                                                                                  |

Ative ou desative o compartilhamento por **link** para todos os seus exames.

| OPÇÕES DE COMPARTILHAMENTO                                                                                   |
|----------------------------------------------------------------------------------------------------|
| É possível compartilhar seus exames de duas formas: por meio de um link ou selecionando médicos específicos. |
|                                                                                                    |

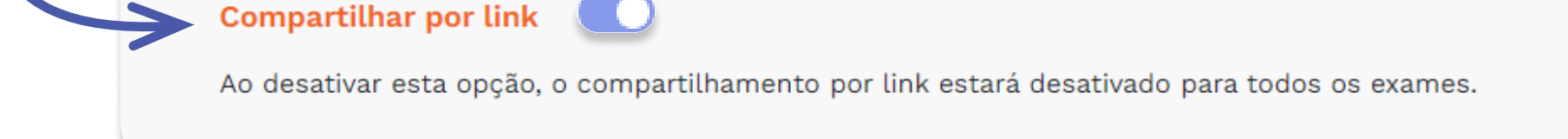

Você também poderá compartilhar todos os seus exames com médicos cadastrados em nosso sistema.

Na barra de pesquisa, digite o nome do médico que deseja conceder o acesso a todos os seus exames. Selecione o médico para acrescentar à lista.

> Remova o acesso de um médico clicando neste botão.

|   | Compartilhar com médicos cadastrados                                                                  |   |  |  |  |
|---|----------------------------------------------------------------------------------------------------|---|--|--|--|
|   | Conceda acesso a um médico para todos os exames e controle o acesso de todos os médicos solicitantes. |   |  |  |  |
|   | Busque um médico para conceder acesso                                                                 | Q |  |  |  |
| > | Respectivos médicos<br>solicitantes                                                                   |   |  |  |  |
|   |                                                                                                    |   |  |  |  |

Permita ou revogue o acesso dos respectivos médicos que solicitaram os exames. Esta configuração será aplicada a todos os exames.

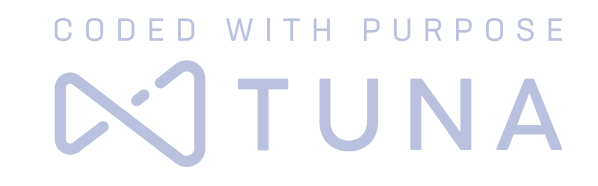